# 123 Manual, LP-1521 Broadband AP Router. Configuration of Bandwidth Control

LP1521\_M123\_ENQ01W

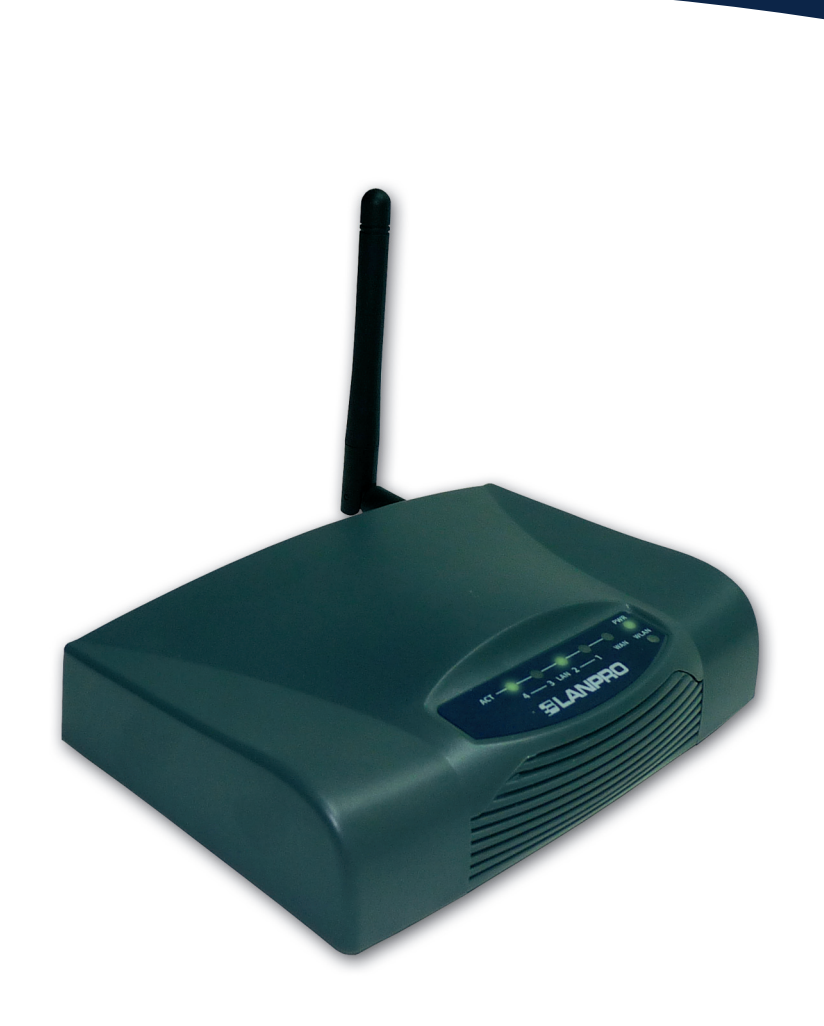

123 Manual, LP-1521 Broadband AP Router. Configuration of Bandwidth Control

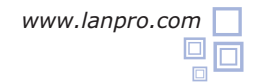

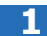

Check the content of the box, as shown in Figure 1.

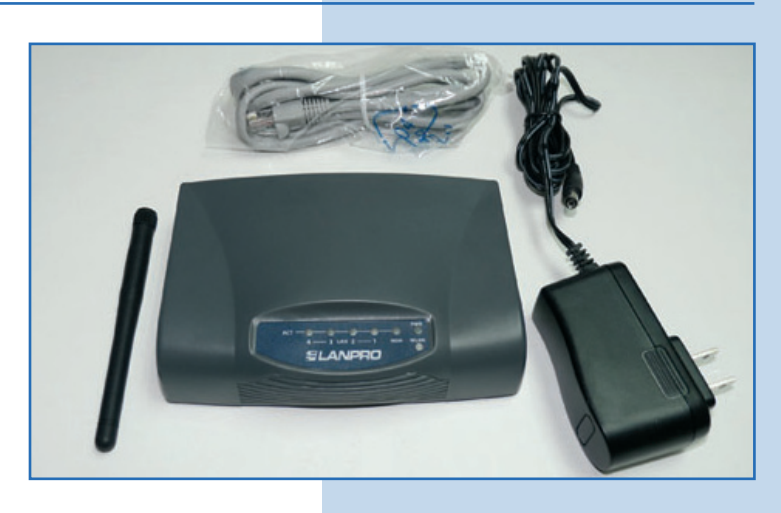

Figure 1

2

Screw the antenna, as shown in Figure 2.

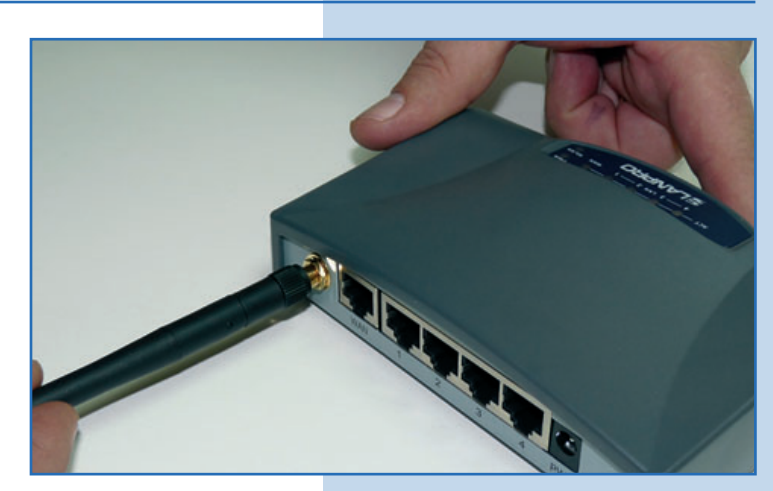

Figure 2

3

Connect to electric power, as shown in Figure 3.

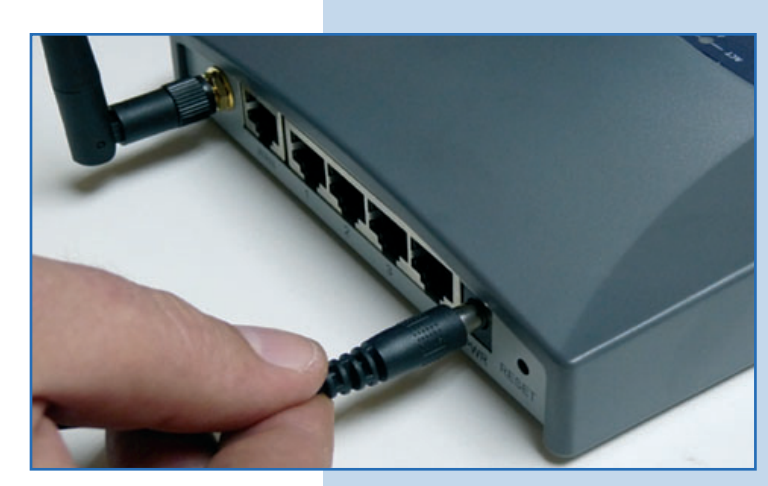

Figure 3

Connect your PC to a LAN port of the LP-1521, as shown in **Figure 4.** 

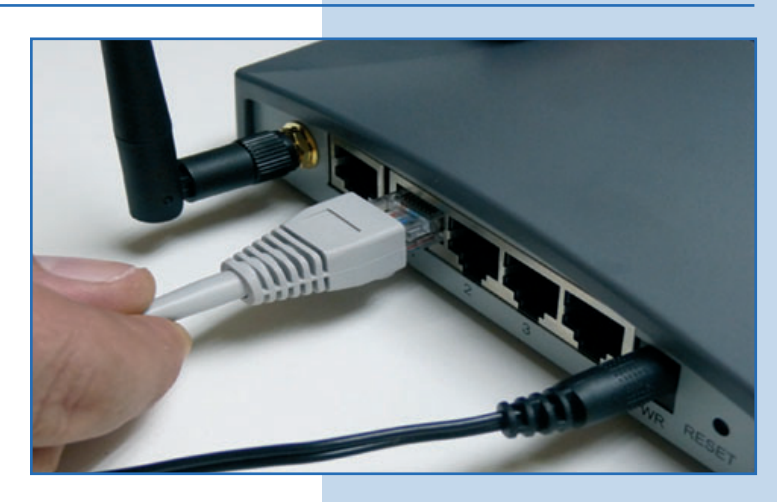

Figure 4

Figure 5

5

Go to the properties of your network card and select **Internet Protocol** / **Properties**, as shown in **Figure 5**.

| Intel(R) PRD/1000 MT Mobile Conne Configure<br>is connection uses the following items:<br>Transport Protocol (TCP/IP)<br>Install<br>Uninstall<br>Properties<br>Description<br>Transmission Control Protocol/Internet Protocol. The default<br>wide area network protocol that provides communication<br>across diverse interconnected networks.<br>Show icon in notification area when connected                                                                                                    | neral Advanced                                                              |                                                                  |                                      |
|----------------------------------------------------------------------------------------------------|-----------------------------------------------------------------------------|------------------------------------------------------------------|--------------------------------------|
| Intel(R) PRD/1000 MT Mobile Conne Configure is connection uses the following items:                                                                                                    | onnect using:                                                               |                                                                  |                                      |
| iis connection uses the following items:                                                                                                    | Intel(R) PRO/1000                                                           | MT Mobile Conne                                                  | Configure                            |
| Image: Second Second | nis connection uses the                                                     | following items:                                                 |                                      |
| Source in notification area when connected                                                                                                    | 🗆 🐨 NWLink NetBIO                                                           | S                                                                | ^                                    |
|                                                                                                    | NWLink IPX/SP                                                               | X/NetBIOS Comp                                                   | atible Transport Prot                |
| Install Uninstall Properties Description Transmission Control Protocol/Internet Protocol. The default wide area network protocol that provides communication across diverse interconnected networks. Show icon in notification area when connected                                                                                                    | Internet Protocol                                                           | I (TCP/IP)                                                       |                                      |
| Install Uninstall Properties Description Transmission Control Protocol/Internet Protocol. The default wide area network protocol that provides communication across diverse interconnected networks. Show icon in notification area when connected                                                                                                    |                                                                             |                                                                  |                                      |
| Description<br>Transmission Control Protocol/Internet Protocol. The default<br>wide area network protocol that provides communication<br>across diverse interconnected networks.<br>] Show icon in notification area when connected                                                                                                    | Install                                                                     | Uninstall                                                        | Properties                           |
| Transmission Control Protocol/Internet Protocol. The default<br>wide area network protocol that provides communication<br>across diverse interconnected networks.                                                                                                    | Description                                                                 |                                                                  |                                      |
| ] Show icon in notification area when connected                                                                                                    | Transmission Control P<br>wide area network prot<br>across diverse intercon | rotocol/Internet Pro<br>locol that provides<br>inected networks. | otocol. The default<br>communication |
|                                                                                                    | Show icon in notificati                                                     | on area when con                                                 | nected                               |
| Notify me when this connection has limited or no connectivity                                                                                                    |                                                                             | onnection has limite                                             | ed or no connectivity                |
|                                                                                                    | Notify me when this co                                                      |                                                                  |                                      |
|                                                                                                    | Notify me when this co                                                      |                                                                  |                                      |

6

Select **Use the following IP address** and type an IP address in the LP-1521 IP range by default; for this example we have selected the **192.168.1.201**. The LP-1521 has the 192.168.1.254 address by default. In **Subnet mask** type **255.255.255.0**, in **Default gateway** the address of the destination router, in **DNS** you shall enter your provider DNS or the destination router IP providing the Internet service, so the corresponding queries are sent to the router of the destination network, as shown in **Figure 6**.

Once you have finished, select  $\mathbf{OK}$  twice.

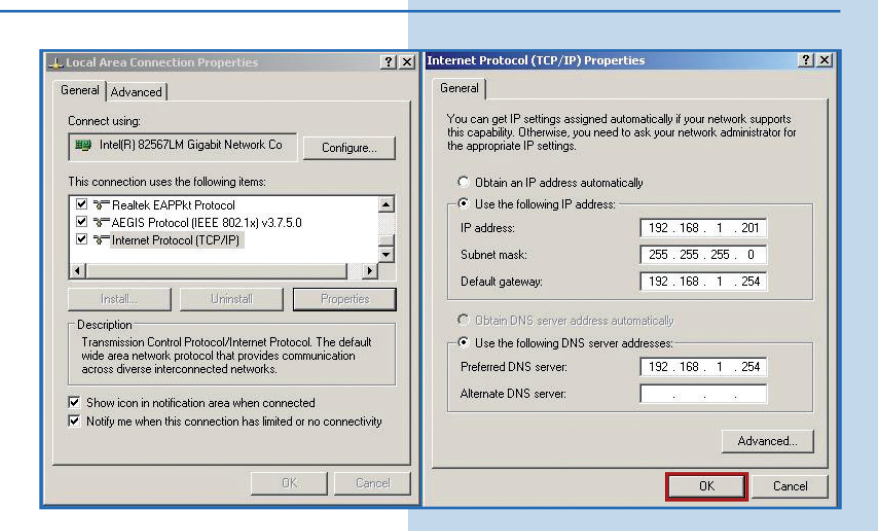

Open the web browser of your preference and type the default address **192.168.1.25**4, as shown in Figure 7.

Figure 8

Figure 9

| 🖉 WLAN Bro  | adband Router - Windows Internet Explorer |            |
|-------------|-------------------------------------------|------------|
| 00-         | http://192.168.1.254/home.asp             | <b>v</b> 😣 |
| 😭 Favorites | C WLAN Broadband Router                   |            |
|             |                                           | Figure 7   |

8

Depending on the version and configuration, your equipment will request your administration credentials. Proceed to enter them and select **OK**, as shown in **Figure 8.** By default, the LP-1521 has **admin** and **password** as user and password respectively.

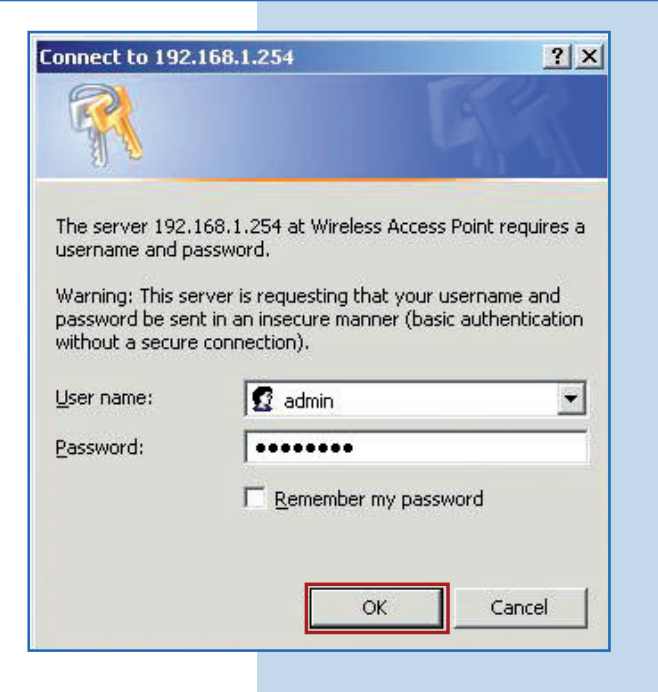

9

Select the option **Management/QoS**, as shown in **Figure 9**.

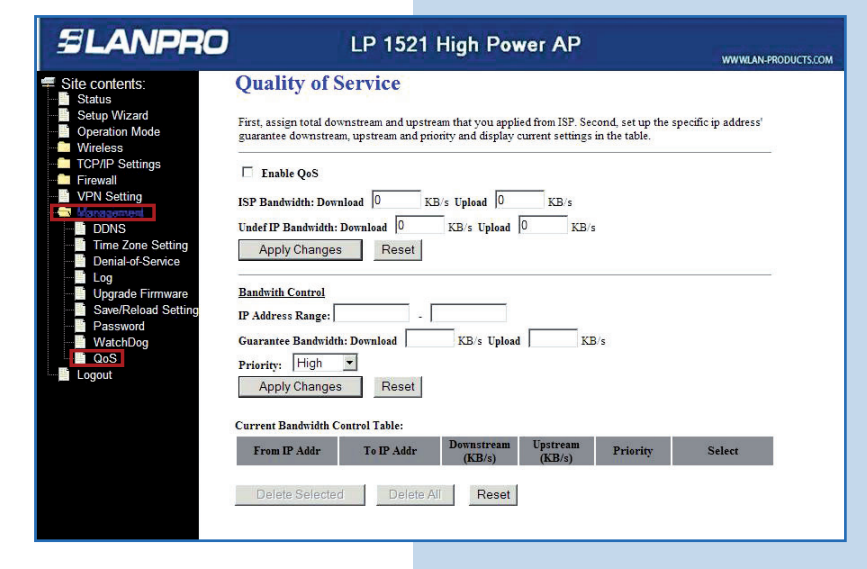

At the top of the screen you will configure the speed of your service provider. To enable QoS functionality, select the box **Enable QoS**, as shown in **Figure 10**.

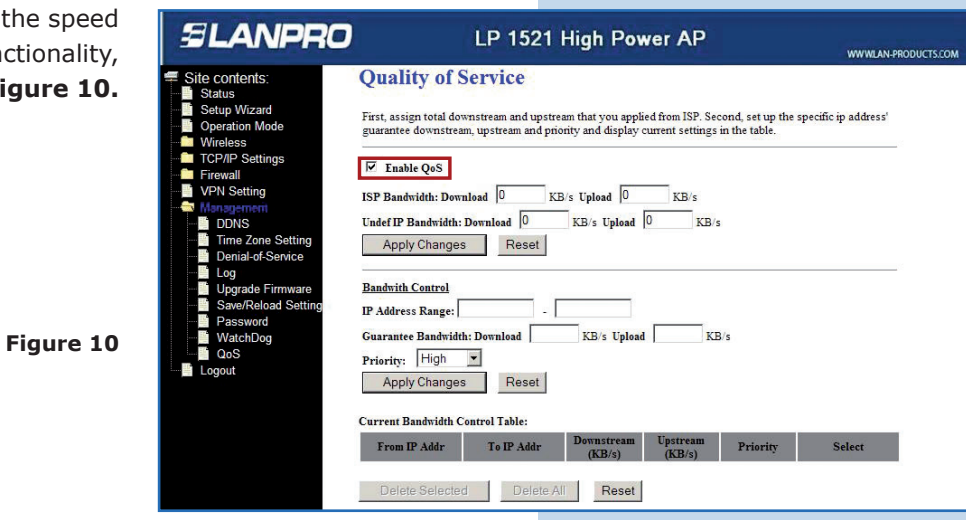

11

Proceed to configure the bandwidth of your service provider. In the box **ISP Bandwidth: Download** type the download speed of the provider. In **Upload** type the upload speed. Enter the maximum speed offered by your provider for asynchronous links, as shown in **Figure 11.** Remember that this option does not increase the bandwidth of your provider; this is a reference value for the rules to be defined in the LP-1521.

Figure 11

Figure 12

|                                                                                                    |                                                                                                    | WWWLAN-PRODUCTS.0 |
|----------------------------------------------------------------------------------------------------|----------------------------------------------------------------------------------------------------|-------------------|
| Site contents:<br>Status<br>Status<br>Setup Wizard<br>Operation Mode<br>Wreless<br>TCP/IP Settings<br>Firewall<br>VPN Setting<br>Marageorem<br>Dons<br>Denial-of-Service<br>Log<br>Upgrade Firmware<br>Save/Reload Setting<br>Password<br>WatchDog<br>QoS<br>Logout | Quality of Service         First, assign total downstream and upstream that you applied from ISP. Second, set up the specific in guarantee downstream, upstream and priority and display current settings in the table.         Image: The second set up the specific in guarantee downstream, upstream and priority and display current settings in the table.         Image: The second set up the specific in guarantee downstream, upstream and priority and display current settings in the table.         Image: The second set up the specific in guarantee downstream in the second set up the specific in the table.         Image: The second set up the second set up the specific in the table.         Image: The second set up the second set up the specific in the table.         Image: The second set up the second set up the second set up the specific in the table.         Image: The second set up the second set up the second set up the specific in the table.         Image: The second set up the second set up th | elect             |

12

Configure the bandwidth for all the undefined traffic in the control rules (for the traffic that fails to comply the rules is regulated by this control). Type the download speed in the field **Undef IP Bandwidth: Download** and the upload speed in **Upload**, as shown in **Figure 12**.

| SLANPRO                                                                                                    | LP 1521 High Power AP                                                                                                    | I-PRODUCTS.COM |
|----------------------------------------------------------------------------------------------------|----------------------------------------------------------------------------------------------------|----------------|
| Site contents:<br>Status<br>Status<br>Status<br>Setup Wizard<br>Operation Mode<br>TCP/IP Settings<br>Frewall<br>DONS<br>Dons<br>Dons<br>Dons<br>Dons<br>Dons<br>Dons<br>Save/Reload Setting<br>WatchDog<br>Qos<br>Logout | Puality of Service         iist, assign total downstream and upstream that you applied from ISP. Second, set up the specific ip address' anantee downstream, upstream and priority and display current settings in the table.         Image: Second set up the specific ip address' and the second set up the specific ip address' and the second set up the specific ip address' and the second set up the specific ip address' and the second set up the specific ip address' and the second set up the specific ip address' and the second set up the specific ip address' and the second set up the specific ip address' and the second set up the specific ip address' address' addres |                |

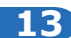

Save and apply the changes by selecting the option **Apply Changes**, as shown in **Figure 13.** 

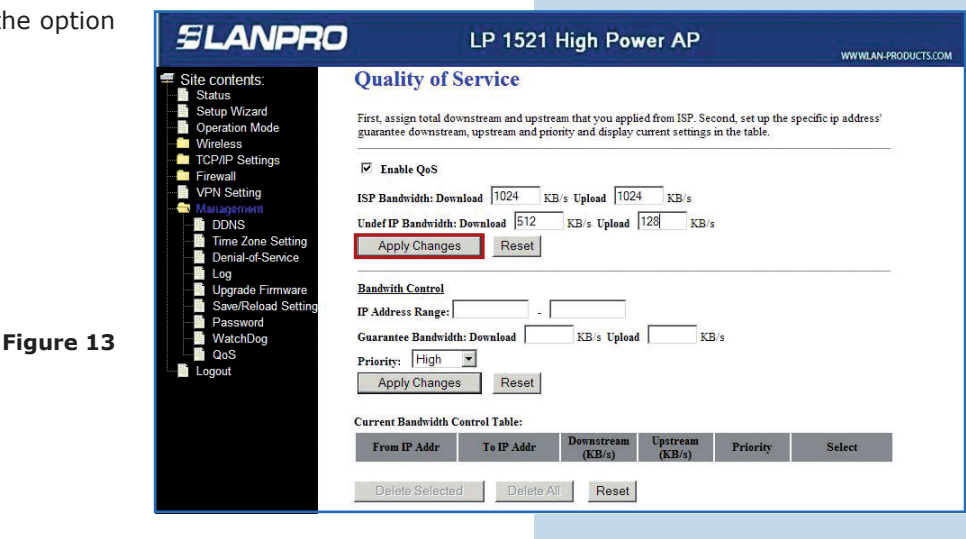

14

In the screen you will see that the changes were applied. Select **OK**, as shown in **Figure 14**.

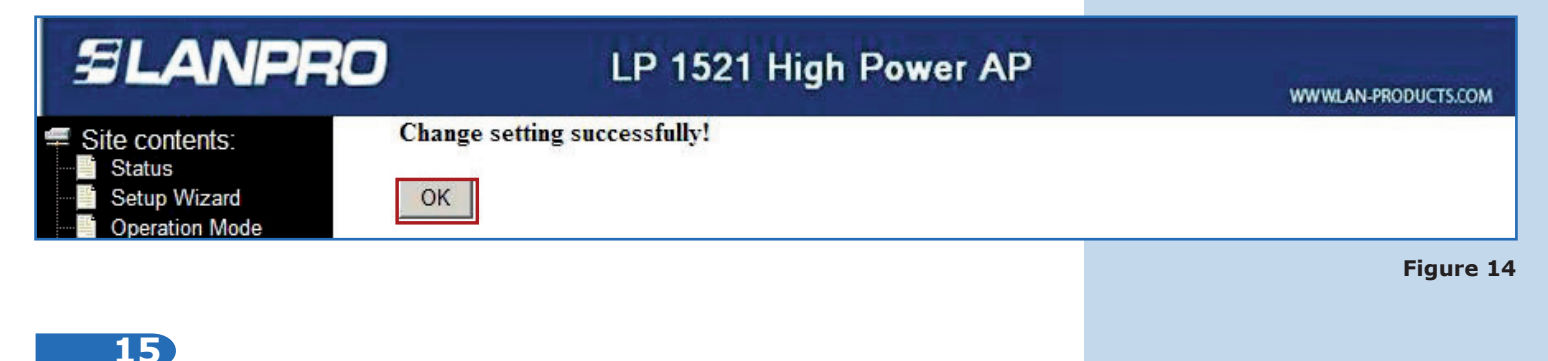

Now proceed to configure your bandwidth rules for the users connecting to the LP-1521. To do this, fill the information of the fields in the section **Bandwidth Control.** In **IP Address Range** you shall type the IPs range to which the rule will be applied; in this example we use the address **192.168.1.100** to **192.168.1.200**. Next, enter the bandwidth to be assigned in the field **Guarantee Bandwidth**, in **Download** type the download speed and in **Upload** the upload speed, as shown in **Figure 15**. Remember that the speed is limited by your link speed and this bandwidth will depend on the traffic it has.

| SLANPRO LP 1521 Hig                                                                                                    | h Power AP                                                                                                    |
|----------------------------------------------------------------------------------------------------|----------------------------------------------------------------------------------------------------|
| Site contents:<br>Status<br>Setup Wizad<br>Oparation Mode<br>Wireless<br>TCP/IP Settings<br>Friewall<br>VPN Setting<br>Manageotary<br>DONS<br>Log<br>Upgrade Firmware<br>Saword<br>WatchDog<br>Dogs<br>Log<br>Upgrade Firmware<br>Saword<br>WatchDog<br>Dogs<br>Log<br>Upgrade Firmware<br>Saword<br>WatchDog<br>Dogs<br>Log<br>Upgrade Firmware<br>Saword<br>WatchDog<br>Dogs<br>Log<br>Upgrade Firmware<br>Saword<br>WatchDog<br>Dogs<br>Log<br>Upgrade Firmware<br>Saword<br>WatchDog<br>Cos<br>Log<br>Upgrade Firmware<br>Saword<br>WatchDog<br>Cos<br>Log<br>Upgrade Firmware<br>Saword<br>WatchDog<br>Cos<br>Log<br>Upgrade Firmware<br>Saword<br>Mathematic Download<br>Saword<br>WatchDog<br>Cos<br>Log<br>Upgrade Firmware<br>Saword<br>Mathematic Download<br>Saword<br>Mathematic Download<br>Saw | WWWLAN-PRODUCTS.COM       t you applied from ISP. Second, set up the specific ip address'       ad display current settings in the table.       load     1024       KB's       s Upload       128       KB's       Prioriny       Select |

Figure 15

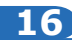

Additionally, you may assign the priority for the rules. Set the priority for the group of total IPs as **Low** in the field **Priority** (in this example), and select **Apply Changes**, as shown in **Figure 16**.

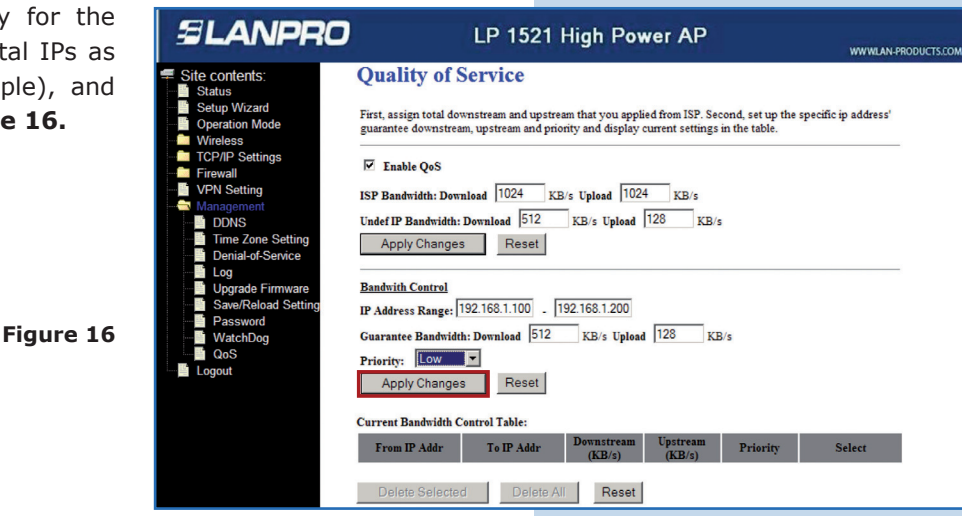

#### 17)

Note how the rule was added, as shown in **Figure 17.** You may eliminate it and make a new one in the option **Delete Selected**, which eliminates the selected rules, or **Delete All**, which eliminates all the rules.

Figure 17

Figure 18

| SLANPRO                                                                                                    |                                                                                                    | LP 152                                                                                           | 21 High P                                                                                 | ower AP                                                                              |                                      | www.lan-products.   |
|----------------------------------------------------------------------------------------------------|----------------------------------------------------------------------------------------------------|--------------------------------------------------------------------------------------------------|-------------------------------------------------------------------------------------------|--------------------------------------------------------------------------------------|--------------------------------------|---------------------|
| Site contents:<br>Status<br>Status<br>Operation Mode<br>Wireless<br>LAN Interface<br>Kanagement<br>DONS<br>TIME Zone Setting<br>Wanagement<br>DONS<br>TIME Zone Setting<br>Dons<br>Dons<br>Dons<br>Dons<br>SaveReload Setting<br>Password<br>Vaschoog<br>QoS<br>Log<br>Management | Quality of<br>First, assign total d<br>guarantee downstu<br>ISP Bandwidt: Dr<br>Undef IP Bandwidt<br>Apply Chang<br>Bandwidt Control<br>IP Address Range<br>Guarantee Bandwi<br>Priority: High<br>Apply Chang | Service<br>downstream and u<br>ream, upstream and<br>muload 1024<br>h: Download 512<br>res Resel | pstream that you a<br>d priority and displ<br>KB/s Upload [<br>KB/s Upload<br>KB/s Upload | pplied from ISP. Sec<br>ay current settings :<br>1024 KB/s<br>ad 128 KB/s<br>load KB | iond, set up the sp<br>in the table. | vecific ip address' |
| Logon                                                                                                    | Current Bandwidth                                                                                                    | Control Table:                                                                                   | Downstream                                                                                |                                                                                      |                                      |                     |
|                                                                                                    | From IP Addr                                                                                                    | To IP Addr                                                                                       | (KB/s)                                                                                    | Upstream(KB/s)                                                                       | Priority                             | Select              |
|                                                                                                    | 192.168.1.100                                                                                                    | 192.168.1.200                                                                                    | 512                                                                                       | 128                                                                                  | Low                                  |                     |
|                                                                                                    | Delete Selec                                                                                                    | ted Dele                                                                                         | te All Res                                                                                | et                                                                                   |                                      |                     |

### 18

Now we will make a rule to give more priority to an IP (192.168.1.190). Complete the fields and select **Apply Changes,** as shown in **Figure 18.** Remember that several rules for the same IP cannot be made.

|                                         |                                                                                                    |                                                                                                    | oner /u                                                                                                    |                                                                                                    | WWWILAN-PROD                                                                                                    |
|-----------------------------------------|----------------------------------------------------------------------------------------------------|----------------------------------------------------------------------------------------------------|----------------------------------------------------------------------------------------------------|----------------------------------------------------------------------------------------------------|----------------------------------------------------------------------------------------------------|
| Quality of                              | Service                                                                                                    |                                                                                                    |                                                                                                    |                                                                                                    |                                                                                                    |
| First, assign total<br>guarantee downst | downstream and u<br>ream, upstream and                                                                                                    | ostream that you a<br>I priority and disp                                                                                                    | pplied from ISP. Seco<br>lay current settings ir                                                                                                    | ond, set up the sp<br>a the table.                                                                                                    | ecific ip address'                                                                                                    |
| ₩ Enable QoS                            |                                                                                                    |                                                                                                    |                                                                                                    |                                                                                                    |                                                                                                    |
| ISP Bandwidth: D                        | ownload 1024                                                                                                    | KB/s Upload                                                                                                    | 1024 KB/s                                                                                                    |                                                                                                    |                                                                                                    |
| Undef IP Bandwidt                       | th: Download 512                                                                                                    | KB/s Uplo                                                                                                    | ad 128 KB/s                                                                                                    |                                                                                                    |                                                                                                    |
| Apply Chanc                             | es Reset                                                                                                    |                                                                                                    |                                                                                                    |                                                                                                    |                                                                                                    |
|                                         |                                                                                                    | -                                                                                                    |                                                                                                    |                                                                                                    |                                                                                                    |
| Bandwith Control                        |                                                                                                    |                                                                                                    |                                                                                                    |                                                                                                    |                                                                                                    |
| IP Address Pauge                        | 192 168 1 90                                                                                                    | 192 168 1 90                                                                                                    | 1                                                                                                    |                                                                                                    |                                                                                                    |
| IF Address Kange                        | 102.100.1.00                                                                                                    | 004                                                                                                    | 1004                                                                                                    |                                                                                                    |                                                                                                    |
| Guarantee Bandwi                        | idth: Download                                                                                                    | U24 KB/s Up                                                                                                    | load 1024 KB/                                                                                                    | 5                                                                                                    |                                                                                                    |
| Priority: High                          | •                                                                                                    |                                                                                                    |                                                                                                    |                                                                                                    |                                                                                                    |
| Apply Chang                             | ges Reset                                                                                                    |                                                                                                    |                                                                                                    |                                                                                                    |                                                                                                    |
|                                         |                                                                                                    |                                                                                                    |                                                                                                    |                                                                                                    |                                                                                                    |
| Current Bandwidth                       | h Control Table:                                                                                                    |                                                                                                    |                                                                                                    |                                                                                                    | No.                                                                                                    |
| From IP Addr                            | To IP Addr                                                                                                    | Downstream<br>(KB/s)                                                                                                    | Upstream(KB/s)                                                                                                    | Priority                                                                                                    | Select                                                                                                    |
|                                         |                                                                                                    |                                                                                                    |                                                                                                    |                                                                                                    |                                                                                                    |
|                                         | Quality of<br>First, assign total<br>guarantee downst<br>F tauble QoS<br>ISP Bandwidth: D<br>Undef IP Bandwidth: D<br>Undef IP Bandwidth: D<br>Bandwidth Control<br>IP Address Ranged<br>Guarantee Bandw<br>Priority: High<br>Apply Chang<br>Current Bandwidt | Quality of Service<br>First, assign total downstream and up<br>guarantee downstream, upstream and<br>First, assign total downstream and<br>First, assign total downstream and<br>First, assign total downstream and<br>Bandwidth: Download 1024<br>Undef IP Bandwidth: Download 1024<br>Bandwith Control<br>IP Address Range: 192.168.190<br>Guarantee Bandwidth: Download 1<br>Priority: High T<br>Apply Changes Reset<br>Current Bandwidth Control Table:<br>From IP Address Tan IP Address | Quality of Service<br>First, assign total downstream and upstream that you a<br>guarantee downstream, upstream and priority and disp<br>F Enable QoS<br>ISP Bandwidth: Download 1024 KB's Upload<br>Under IP Bandwidth: Download 512 KB's Upload<br>Apply Changes Reset<br>Bandwith Control<br>Bandwith Control<br>IP Address Range: 192 168 1.90 192 168 1.90<br>Guarantee Bandwidth: Download 1024 KB's Up<br>Priority: High V<br>Apply Changes Reset<br>Current Bandwidth: Download 1024 KB's Up | Quality of Service         First, assign total downstream and upstream that you applied from JSP. Second guarantee downstream, upstream and priority and display current settings in the second second seco | Quality of Service         First, assign total downstream and upstream that you applied from ISP. Second, set up the sp guarantee downstream, upstream and priority and display current settings in the table.         Image: Second set up the sp guarantee downstream, upstream and priority and display current Bandwidth: Download 1024 KB's Upload 1024 KB's         Image: Second set up the sp guarantee Bandwidth: Download 1024 KB's Upload 128 KB's         Bandwidth Control         Image: Second set up the sp guarantee Bandwidth: Download 1024 KB's Upload 1024 KB's         Priority: High         Apply Changes         Reset         Current Bandwidth: Download 1024 KB's Upload 1024 KB's         Priority: High         Apply Changes         Reset         Current Bandwidth: Download 1024 KB's Upload 1024 KB's         Priority: High         Apply Changes         Reset         Current Bandwidth Control Table:         Town D Adde       Tab Adde         Downstream       Targen(KB/dt) Priorit |

Note how the added rules appear, as shown in **Figure 19.** 

|                                                                                                    |                                                                                                    |                                                                                                    | STORE THE                                                                                   |                                  | WWW.LAN-F          |
|----------------------------------------------------------------------------------------------------|----------------------------------------------------------------------------------------------------|----------------------------------------------------------------------------------------------------|---------------------------------------------------------------------------------------------|----------------------------------|--------------------|
| Site contents:<br>Status<br>Status<br>Operation Mode<br>Wirreless<br>LAN Interface<br>WAN Interface<br>WAN Int | Quality of Service         First, assign total downstream and u         guarantee downstream, upstream an         F Enable QoS         ISP Bandwidth: Download         1024         Undef IP Bandwidth: Download         Apply Changes         Bandwidth-Control         IP Address Range:         Guarantee Bandwidth: Download         Priority:         High         Apply Changes | pstream that you a<br>d priority and displ<br>KB/s Upload 1<br>Z KB/s Uploa<br>L KB/s Up<br>KB/s Up | applied from ISP. Secco<br>lay current settings in<br>1024 KB/s<br>ad 1128 KB/s<br>load KB/ | ond, set up the sp<br>the table. | ecific ip address' |
|                                                                                                    | Current Bandwidth Control Table:                                                                                                    | Downstream                                                                                          | Enstmann (V.D.(s)                                                                           | Pulaultu                         | Salaat             |
|                                                                                                    | 102 168 1 100 102 168 1 200                                                                                                    | (KB/s)                                                                                              | 120                                                                                         | Low                              | -                  |
|                                                                                                    | - 100 Martin                                                                                                    |                                                                                                    | 120                                                                                         | LOW                              | 3 10               |

Figure 19